# Cara membuka akun dan trading di akun demo

Unduh

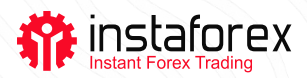

## Cara membuka akun dan trading di akun demo

Klien InstaForex dapat membuka akun demo melalui broker atau langsung di platform trading.

Di bawah ini, Anda dapat menemukan petunjuk untuk keduanya.

#### 1. Membuka akun demo melalui broker

• Isi formulir pendaftaran di <u>laman pembukaan akun demo</u> di situs web InstaForex. Pilih mata uang dan jumlah isi deposit virtual.

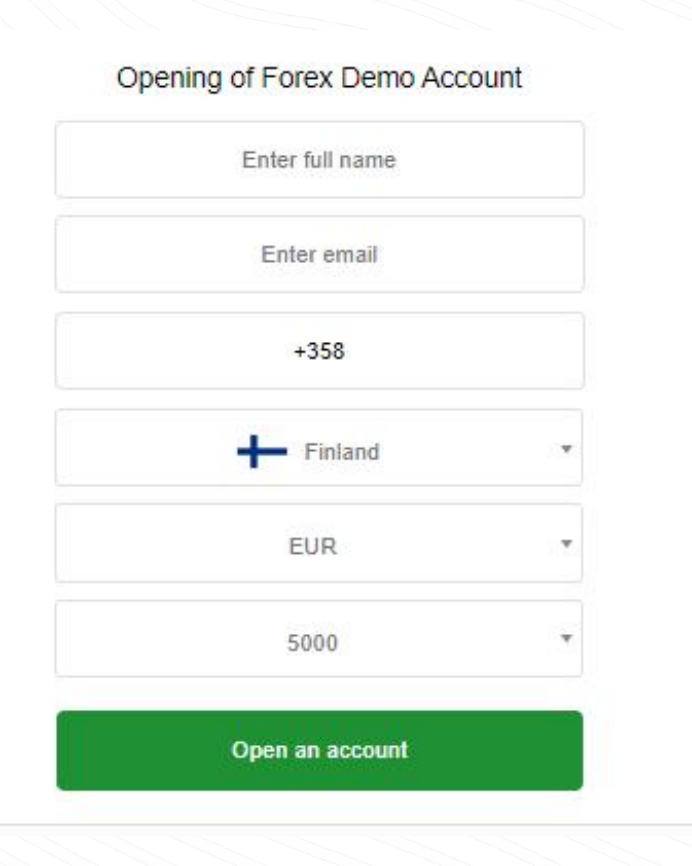

- Periksa email Anda untuk mengetahui nomor akun serta login dan kata sandi
- Unduh platform trading MetaTrader4 dan daftar
- Setelah otorisasi selesai, Anda akan mendapatkan akses <u>ke akun demo</u>

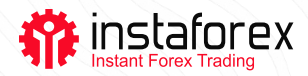

### 2. Membuka akun demo melalui platform trading

• Instal<u>MetaTrader 4</u> di komputer atau smartphone Anda.

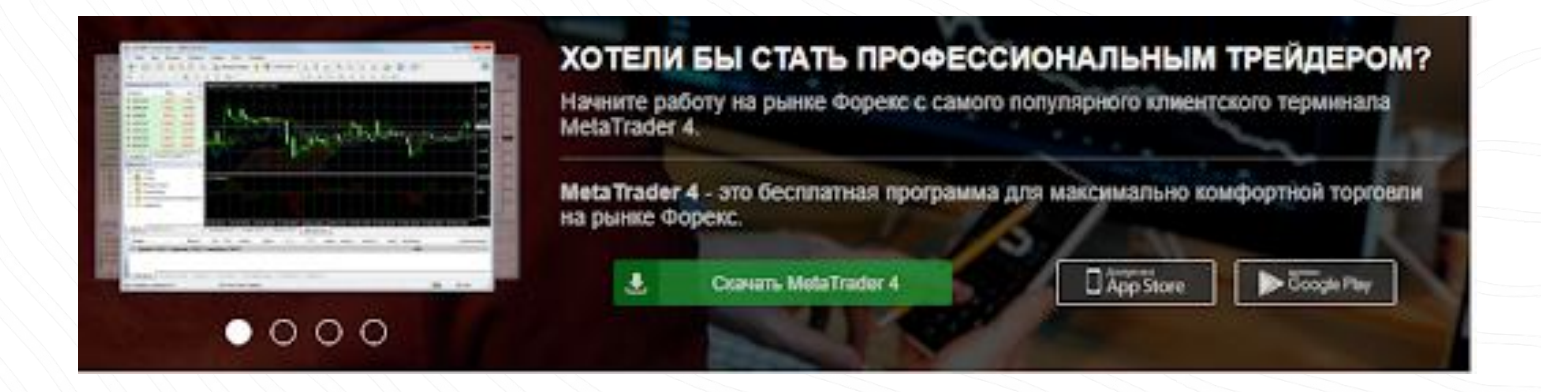

- Buka program dan pilih Buka Akun Demo.
- Isi formulir pendaftaran. Isi dengan data pribadi Anda, mata uang akun, jumlah, dan leverage. Pengaturan default adalah sebagai berikut: leverage – 1:100, mata uang – USD, jumlah – 10.000 unit.
- Konfirmasi pendaftaran.

#### HARAP PERHATIKAN!

Melalui email, Anda akan mendapatkan login dan kata sandi, yang harus Anda masukkan setiap membuka platform trading. Ingat data ini karena sangat sulit dan terkadang sulit memulihkannya.

| Name:         | John Newman          |               |           |                          |
|---------------|----------------------|---------------|-----------|--------------------------|
| Country:      | United Kingdom       | •             | State:    | London                   |
| City:         | London               |               | Zip code: | 145-157                  |
| Address:      | St John Street       |               |           |                          |
| Phone:        | +442055545852        |               | Email:    | newmanjohn 1989@gmail.co |
| Account Type: | forex                | -             | Currency: | USD                      |
| Leverage:     | 1:100 💌              |               | Deposit:  | 10000 -                  |
|               | I agree to subscribe | to your newsk | etters    |                          |

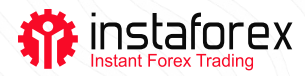

Membuka akun demo hanya membutuhkan waktu lima menit karena tidak memerlukan verifikasi. Setelah Anda mendaftar, mulailah trading!

### CARA TRADING DI AKUN DEMO

- Buka platform trading di komputer atau smartphone Anda.
- Ketik login dan kata sandi yang telah dikirim ke email Anda saat mendaftar.
- Pilih instrumen trading, misalnya, pasangan mata uang EUR/USD.
- Buka Sell Order jika aset diperkirakan menurun atau Buy Order jika para analis memperkirakan kenaikan.
- Saat harga mencapai target, tutup trading.